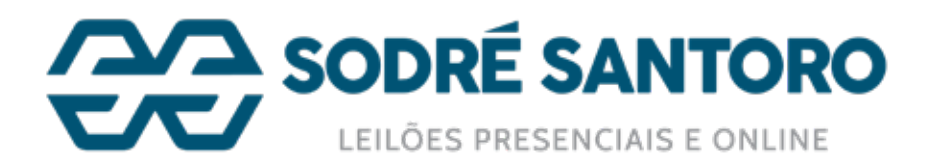

## Pensando na sua comodidade, a Sodré Santoro trouxe mais uma novidade!

Agora você mesmo pode realizar o agendamento de retirada dos seus lotes através do "Minha Conta". Confira abaixo o passo a passo que preparamos:

| E Monta-Carrier O Commo Particular - M Municip | nertant Star Daymont Ba                                                                                         | ng di Spans sonder B Densater Meile im | ante lavella ficante 11 bar       |
|------------------------------------------------|----------------------------------------------------------------------------------------------------|----------------------------------------|-----------------------------------|
| SODRE SANTORO                                  | Per salation more                                                                                               | 8                                      | <b>11</b>                         |
| and the company of the explorement             |                                                                                                    | a 1                                    | 18 Mar 19                         |
| antre Carrai                                   |                                                                                                    |                                        |                                   |
| Canto Camanana Lanes Adquettes                 | -                                                                                                    | (Measlanes) Fernites                   | Name Party of Manager Streamourse |
| 100                                            | in the second second second second second second second second second second second second second second second |                                        |                                   |
| Property (0.07) and the initial products of    | ere is proposi i dipe inte Bain. Is                                                                             | 7 <b>77</b>                            |                                   |
| Lotes Adquiridos                               |                                                                                                    |                                        |                                   |
| Inclusion Sector 3                             |                                                                                                    |                                        |                                   |
|                                                | famous land                                                                                                    | because .                              |                                   |
|                                                |                                                                                                    |                                        |                                   |
| a (*                                           | Recebanos                                                                                                    | as novidades                           | - 140 V                           |
| P() *                                          | 147                                                                                                    | Corporate Billionar *                  | - Doire                           |
|                                                |                                                                                                    |                                        |                                   |
| And anticides                                  |                                                                                                    |                                        |                                   |
|                                                |                                                                                                    |                                        |                                   |

Passo 1 Acesse sua conta e clique na aba "Agendamento".

# Passo 2

Nesta tela aparecem os agendamentos já realizados e, para cadastrar um novo agendamento, clique no botão "Agendar Retirada".

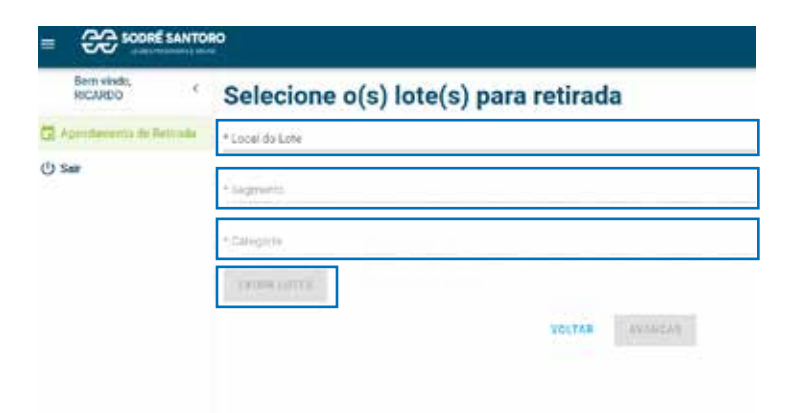

# Passo 3

Neste passo você consegue verificar os lotes disponíveis para retirada. Escolha o local do lote, o segmento "Veículos", a categoria e clique em "Exibir Lotes".

Passo 4 Assim, a tela apresentará os lotes disponíveis para retirada. Basta selecionar o(s) lote(s) desejado(s) e clicar em "Avançar". Caso tenha documentos pendentes, será necessário regularizar a documentação primeiro.

| o(s) lote(s) para retirada |
|----------------------------|
|                            |
|                            |
|                            |

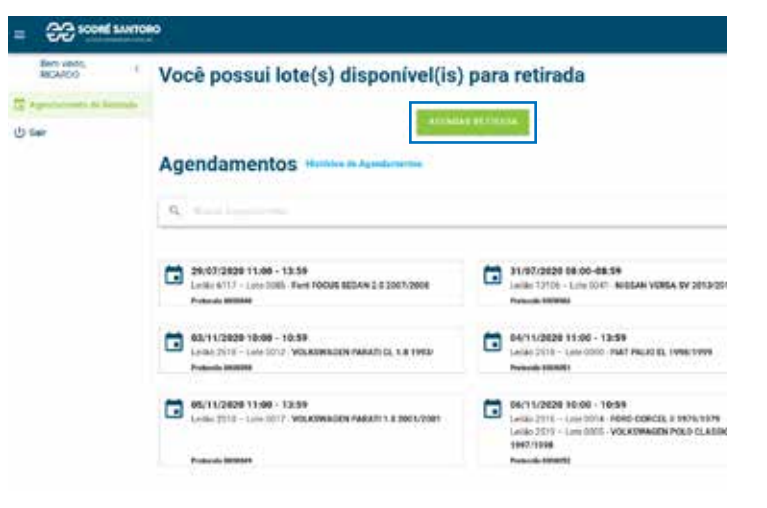

| uem vai retirar? |        |
|------------------|--------|
|                  |        |
|                  | VOLTAR |

#### Lellão 11718 - Lote 059 MERCIDES-BENZ CAMINEÃO 1978/1978 Lellio 13259 - Lote 0025 VOLKSWAGEN CAMENIAG BASCULAN 0

## Passo 5

Escolha quem será o responsável pela retirada (EU MESMO ou OUTRO). Se a escolha for "EU MESMO", pule para o passo 8.

# Passo 6

Ao escolher a opção "Outro", aparecerão os responsáveis já cadastrados. Selecione qual deseja e clique em "Avançar" (você irá direto para o passo 8). Caso queira cadastrar outro, clique em "Adicionar Responsável".

| Name and Address | O Person            | 0                  |
|------------------|---------------------|--------------------|
| 2 Herinan        | O <sup>belger</sup> | o <sup>balan</sup> |
| 2 Anigon         | O PRIJET            | 0.000              |
|                  | o <sup>miga</sup>   | C) Annual          |
|                  | O STATEMENT IN CASE |                    |

| diciona | r responsável pela retirada |
|---------|-----------------------------|
| lome    |                             |
| CPF     |                             |
| RG      |                             |
| Celular |                             |

## Passo 7

Para adicionar um responsável, preencha os dados conforme solicitado e clique em "Avançar".

#### Passo 8

Informe se o responsável está autorizado a retirar a documentação dos veículos e selecione o tipo de veículo que o mesmo fará a retirada, após isso, clique em "Avançar"

#### Retirada de Documentos

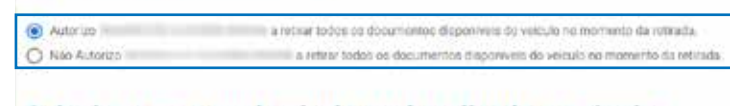

#### Selecione com qual veículo será realizada a retirada

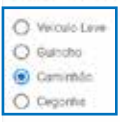

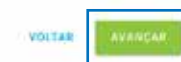

| Escolha a data |      |     |        |     | ta          | à i | Escolha o período                       |
|----------------|------|-----|--------|-----|-------------|-----|-----------------------------------------|
| 30/07          | 2020 | 5   |        | G   |             |     | (80.20) (80.00) (80.00) (80.00) (80.00) |
|                |      | jub | n de 2 | 020 |             | 2   |                                         |
| -              | 3    | 1   |        |     | ÷           |     |                                         |
|                |      |     |        |     | 14          |     |                                         |
| 1.             |      | 1   |        |     | 14          | 0   |                                         |
|                |      | 34  | n,     | 5   |             | 75  |                                         |
| 10             |      | PI. | 11     |     |             | 24  |                                         |
|                | 1    | 11  | Q      | 0   | <u>, 91</u> |     |                                         |
|                |      |     |        |     |             |     | VULTAN CONCLUM                          |

#### Passo 9 Escolha a data, horário de retirada e clique em "Concluir".

#### Passo 10 Será gerado o protocolo de agendamento.

| Case o responsivel pala retirada | nác comparege na dale e fore agendada, sens cobrada estadía conherme condições. Je vend |
|----------------------------------|-----------------------------------------------------------------------------------------|
| Número do Protocolo:             | 000040                                                                                  |
| Local da Retirada:               | Patio GueruRos<br>Rod: Presidente Dutra, Km 224 - Guaruhca/SP                           |
| Data do Agendamento:             | 29/07/2020 11:00 - 13:59                                                                |
| Responsável pela Retirada:       | Reboca Giovanna Francisca Frantas                                                       |
| CPF do Responsável:              | 235 302 702 56                                                                          |
| Lote(s) Agendado(s):             | Leileo: 5117 - Lote: 0085 - Ford FOCUS SEDAN 2.0 2597/2008                              |

Após isto, basta que o responsável compareça na data, hora e local agendado para fazer a retirada do lote.